# НТМL5 ПОРТАЛ – УПРАВУВАЊЕ СО БЕЗБЕДНОСТ И МРЕЖА

Прирачник за користење на новиот HTML5 портал за neoCloud услугата vDC, управување со периметарска заштита, рутирање и мрежни параметри.

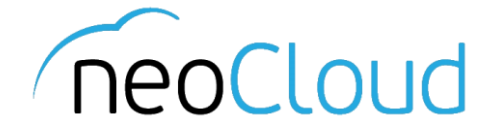

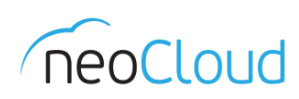

# 3a neoCloud

neoCloud е бренд од портфолиото на професионални ИКТ услуги на Неоком во соработка со телекомуникацискиот оператор Неотел.

neoCloud е првата македонска "cloud computing" платформа базирана на виртуелизација од VMware со комплетна автоматизација и управување од производителите VMware и HP.

Целта на neoCloud е да овозможи комплетна услуга во делот на ИКТ на сите потенцијални клиенти, без разлика на нивната големина и без инвестициски трошоци на принципот на месечно изнајмување ресурси и услуги. Со користење на нашите услуги, овозможуваме поголема агилност на клиентите и нивен фокус во примарната дејност на нивниот бизнис

neoCloud е заштитена трговска марка во сопственост на Неоком А.Д. Скопје.

## За Неоком

Неоком АД е лидер на македонскиот ИКТ пазар во поглед на виртуелизациски решенија, автоматизација и управување на бизнис процесите. Во поглед на "cloud computing" технологијата, Неоком е единствениот сертифициран провајдер според VSPP програмата од страна на VMware на територијата на Р. Македонија. Посветеноста кон високо технолошки решенија и стручната експертиза е потврдена од страна на HP со највисоката партнерска титула HP Platinum Partner.

## За Неотел

Неотел ДОО е телекомуникациски оператор основан во 2004 година со македонски капитал обезбеден од страна на Неоком. На пазарот нуди широк спектар на услуги од областа на широкопојасен интернет пристап, телефонија, изнајмени линии, хостирање и колокација на опрема. Започнува со нудење на услуги на бизнис-корисници со капацитет не поголем од неколку мегабити во секунда (Mbps), денес НЕОТЕЛ е компанија која нуди услуги на бизнис и домашни корисници преку WiMAX безжична технологија и сопствена оптичка мрежа со гигабитен (Gbps) капацитет.

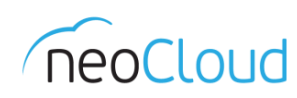

# Содржина

| Org VDC Networks              |
|-------------------------------|
| Управување со постоечки мрежи |
| Создавање на нова мрежа4      |
| Edge Gateways                 |
| Firewall7                     |
| DHCP12                        |
| NAT13                         |
| Routing14                     |
| Load Balancer                 |
| VPN                           |
| Certificates19                |
| Grouping Objects              |
| Statistics                    |
| Security                      |

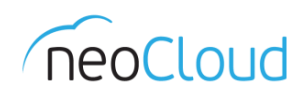

# **Org VDC Networks**

#### Управување со постоечки мрежи

Покрај делот за управување со виртуелните машини (Applications), во новиот портал е додаден и делот за управување со организациската мрежа и Edge gateway рутерот (Network). Веднаш по најавата на новиот портал https://vdc.neocloud.mk/tenant/(име\_на\_вашата\_компанија)/, откако ќе го одберете виртуелен дата-центар, во зависност за која мрежна конфигурација е потребна промена се позиционирате во една од поткатегориите на Network (Слика 1).

| 👼 🖛 vCloud Director 🛛 🗙      |                |                     |                        |              |                  |  |
|------------------------------|----------------|---------------------|------------------------|--------------|------------------|--|
| ← → C 🔒 Secure   https://vde |                |                     |                        |              |                  |  |
| Virtual Data Center          |                |                     |                        |              | ⑦                |  |
| ÷                            |                | Orion Demo          | Orion @vdc.neocloud.mk |              |                  |  |
| «                            |                |                     |                        |              |                  |  |
| ett ann linnaisen.           | + ADD × DELETE |                     |                        |              |                  |  |
| III Applications 🔹           | Status Name    | ↑ ⊤ Gateway address | y Routing              | Connected To | IP Pool Consumed |  |
| Virtual Machines             | Orion Demo LAN | 192.168.0.1/24      | Routed                 | Orion Demo   | 14%              |  |
| Network                      |                |                     |                        |              |                  |  |
| Network                      |                |                     |                        |              |                  |  |
| Edges                        |                |                     |                        |              |                  |  |
| Edges                        |                |                     |                        |              |                  |  |
| Security                     |                |                     |                        |              | 1 - 1 of 1 items |  |
|                              |                |                     |                        |              |                  |  |
|                              |                |                     |                        |              |                  |  |
|                              |                |                     |                        |              |                  |  |
|                              |                |                     |                        |              |                  |  |
|                              |                |                     |                        |              |                  |  |
|                              |                |                     |                        |              |                  |  |
|                              |                |                     |                        |              |                  |  |
|                              |                |                     |                        |              |                  |  |
|                              |                |                     |                        |              |                  |  |
|                              |                |                     |                        |              |                  |  |
|                              |                |                     |                        |              |                  |  |
|                              |                |                     |                        |              |                  |  |
|                              |                |                     |                        |              |                  |  |
|                              |                |                     |                        |              |                  |  |
|                              |                |                     |                        |              |                  |  |
|                              |                |                     |                        |              |                  |  |

#### Слика 1

За почеток во Network табелата се претставени сите организациски мрежи, кои се создадени во Вашиот виртуелен дата центар. Со одбирање на посакуваната мрежа, под табелата се прикажуваат сите конфигурациски параметри за истата. Дополнително може да се избрише или додаде нова мрежа со помош на Add и Delete.

Во конфигурациските параметри за одбраната мрежа, покрај името и краткиот опис, се читаат и останатите вредностите: Gateway, Subnet (Network Mask), јавните DNS сервери како и статичкиот IP Pool од кој се доделуваат последователни адреси за сите нови членови на мрежата. Во долниот дел е прикажана табела на сите доделени IP адреси кои се асоцирани со одредена виртуелна машина и vApp (Слика 2).

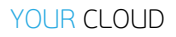

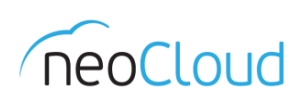

| v vCloud Director        | × \_  |                        |                                                         |                    |                                                                    |           |        |                  | - 6                   |
|--------------------------|-------|------------------------|---------------------------------------------------------|--------------------|--------------------------------------------------------------------|-----------|--------|------------------|-----------------------|
|                          |       |                        |                                                         |                    |                                                                    |           |        |                  | orion admir           |
| Feellous Virtual Data Ce | enter | Datacenters            |                                                         |                    |                                                                    |           |        | (?)~             | Organization Administ |
| ←                        |       |                        | Orion Demo O                                            | rion 🛛 vdc.neoclou | id.mk                                                              |           |        |                  |                       |
|                          | ~     | Edit Org VDC Network   |                                                         |                    |                                                                    |           |        |                  |                       |
| # Applications           | ~     | Name *                 | Orion Demo LAN                                          |                    | Interface type                                                     | Internal  |        |                  |                       |
| Virtual Machines         |       | Description            |                                                         |                    | Guest VLAN Allowed                                                 | No        |        |                  |                       |
| Network                  | ~     |                        |                                                         |                    |                                                                    |           |        |                  |                       |
| Network                  |       |                        | Share this network with other VDCs in this organization |                    |                                                                    |           |        |                  |                       |
| Edges<br>Security        |       | Address and DNS        |                                                         |                    |                                                                    |           |        |                  |                       |
|                          |       | Gateway address *      | 192.168.0.1                                             |                    | Static IP Pool<br>Enter an IP range (format: 192.168.1.2 - 192.168 | 8.1.100)  |        |                  |                       |
|                          |       | Network mask *         | 255.255.255.0                                           |                    |                                                                    |           |        |                  |                       |
|                          |       |                        | Use Gateway DNS                                         |                    | 192.168.0.50 - 192.168.0.100                                       |           | MODIFY |                  |                       |
|                          |       | Primary DNS            | 95.180.141.194                                          |                    |                                                                    |           |        |                  |                       |
|                          |       | Secondary DNS          | 95.180.141.195                                          |                    |                                                                    |           |        |                  |                       |
|                          |       | DNS suffix             |                                                         |                    |                                                                    |           |        |                  |                       |
|                          |       |                        |                                                         |                    | Total IP adresses in pool: 51                                      |           |        |                  |                       |
|                          |       | Allocated IP addresses |                                                         |                    |                                                                    |           |        |                  |                       |
|                          |       | IP Address             | Deployed                                                | VM                 |                                                                    | vApp      |        |                  |                       |
|                          |       | 192.168.0.1            | Yes                                                     | NSX Edge           |                                                                    |           |        |                  |                       |
|                          |       | 192.168.0.50           | No                                                      | MS Win Srv 20      | 16                                                                 | 2016Test  |        |                  |                       |
|                          |       | 192.168.0.51           | Yes                                                     | OdooAP             |                                                                    | Odoo Test |        |                  |                       |
|                          |       |                        |                                                         |                    |                                                                    |           |        | 1 - 8 of 8 items |                       |
|                          |       | SAVE DISCARD           |                                                         |                    |                                                                    |           |        |                  |                       |

#### Слика 2

#### Создавање на нова мрежа

Доколку е потребно да се додаде нова мрежа, со одбирање на опцијата Add се прикажува нов преглед, каде потребно е да се внесат параметри за новата мрежа *(Слика 3)*.

| 👼 🖙 vCloud Director 🛛 🗙     |                      |                                                         |                                                      |                   |                  | - 0 ×                                     |
|-----------------------------|----------------------|---------------------------------------------------------|------------------------------------------------------|-------------------|------------------|-------------------------------------------|
| ← → C 🔒 Secure   https://vd |                      |                                                         |                                                      |                   |                  |                                           |
| Feelaw Virtual Data Center  | Datacenters          |                                                         |                                                      |                   |                  | orion.admin<br>Organization Administrator |
| ←                           |                      | Orion Demo                                              | Orion 🛛 vdc.neocloud.mk                              |                   |                  |                                           |
| *                           |                      |                                                         |                                                      |                   |                  | î                                         |
| # Applications              | + ADD × DELETE       |                                                         |                                                      |                   |                  |                                           |
| vApps                       | Status Name          | ↑ 🔻 Gateway address                                     | ⊤ Routing                                            | Connected To      | IP Pool Consumed |                                           |
| Virtual Machines            | Orion Demo LAN       | 192.168.0.1/24                                          | Routed                                               | Orion Demo        |                  | 14%                                       |
| © Network ∽                 |                      |                                                         |                                                      |                   |                  |                                           |
| Network                     |                      |                                                         |                                                      |                   |                  |                                           |
| Edges                       |                      |                                                         |                                                      |                   |                  |                                           |
| Security                    |                      |                                                         |                                                      |                   |                  |                                           |
|                             |                      |                                                         |                                                      |                   |                  | 1 - 1 of 1 items                          |
|                             | Edit Org VDC Network |                                                         |                                                      |                   |                  |                                           |
|                             | Name *               | Orion Demo LAN                                          | Interface type                                       | Internal          |                  |                                           |
|                             | Description          |                                                         | Guest VLAN Allowed                                   | No                |                  |                                           |
|                             |                      |                                                         |                                                      |                   |                  |                                           |
|                             |                      |                                                         | é                                                    |                   |                  |                                           |
|                             |                      | Share this network with other VDCs in this organization |                                                      |                   |                  |                                           |
|                             | Address and DNS      |                                                         |                                                      |                   |                  |                                           |
|                             | Gateway address *    | 192.168.0.1                                             | Static IP Pool<br>Enter an IP range (format: 192.165 | 312 - 1921681100) |                  |                                           |
|                             | Network mask *       | 255.255.255.0                                           |                                                      |                   | ADD              |                                           |
|                             |                      | Use Gateway DNS                                         | 192.168.0.50 - 192.168.0.100                         |                   | MODIFY           |                                           |
|                             |                      |                                                         |                                                      |                   |                  |                                           |
|                             | Primary DNS          | 95.180.141.194                                          | -                                                    |                   |                  |                                           |
|                             | Secondary DNS        | 95.180.141.195                                          | _                                                    |                   |                  |                                           |
|                             | DNS suffix           |                                                         | Total IP adresses in pool: 51                        |                   |                  |                                           |
|                             |                      |                                                         |                                                      |                   |                  |                                           |

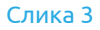

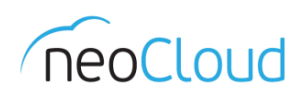

Покрај стандардните параметри потребно е да се одбере и каков тип ќе биде новата мрежа, дали ќе функционира како изолирана внатрешна мрежа, без пристап до Edge Gateway или рутирана мрежа. Во примерот е прикажано создавање на нова мрежа од типот **Routed network connecting to an existing edge gateway**, а од табелата е одбран единствениот постоечкиот Edge gateway за демо организацијата Orion. Важно е да се напомене дека доколку корисникот има повеќе од една претплата на vDC во neoCloud, од менито во полето Org VDC треба да се одбере соодветниот виртуелен дата центар. Во продолжение се внесуваат стандардните параметри: Gateway, Network mask, DNS сервери и статички IP Pool, каде потребно е да се внесе ранг на IP адреси (пр. 10.100.10.10 – 10.100.10.100) и со притиснување на Add во табелата ќе се додаде тој запис. За крај потребно е да се притисне Save за да се зачува конфигурацијата *(Слика 4)*.

| 👼 🐂 vCloud Director                                           | ×     |                 |                                               |                               |                      |                                             |              |                      |     |                  | - 0 ×                                     |
|---------------------------------------------------------------|-------|-----------------|-----------------------------------------------|-------------------------------|----------------------|---------------------------------------------|--------------|----------------------|-----|------------------|-------------------------------------------|
| $\leftarrow$ $\rightarrow$ $\mathbf{C}$ $\square$ Secure   ht |       |                 |                                               |                               |                      |                                             |              |                      |     |                  | ☆ :                                       |
| rectour Virtual Data Ce                                       | enter | Datacenters     |                                               |                               |                      |                                             |              |                      | Ì   | @~               | orion.admin<br>Organization Administrator |
| ←                                                             |       |                 |                                               | Orion Demo Ori                | ion @ vdc.neocloud.m | k                                           |              |                      |     |                  |                                           |
|                                                               | ~     | Org VDC *       | Orion Demo                                    | × .                           |                      |                                             |              |                      |     |                  | ^                                         |
| ttt. Annelline Alema                                          |       | Name *          | Orion HTML5                                   |                               |                      |                                             |              |                      |     |                  |                                           |
| ::: Applications                                              | ~     | Description     | Demo Org <u>vDC</u> Network                   |                               |                      |                                             |              |                      |     |                  |                                           |
| vApps                                                         |       |                 |                                               |                               |                      |                                             |              |                      |     |                  |                                           |
| Virtual Machines                                              |       |                 |                                               |                               |                      |                                             |              |                      |     |                  |                                           |
| O Network                                                     | ~     |                 | Share this network with oth                   | ner VDCs in this organization |                      |                                             |              |                      |     |                  |                                           |
| Network                                                       |       | Type *          | Isolated network within this                  | s Virtual Data Center         |                      |                                             |              |                      |     |                  |                                           |
| Edges                                                         |       |                 | <ul> <li>Routed network connecting</li> </ul> | g to an existing edge gateway |                      |                                             |              |                      |     |                  |                                           |
| Security                                                      |       |                 |                                               |                               |                      |                                             |              |                      |     |                  |                                           |
|                                                               |       | Edge Gateway *  | Name                                          | ↑ ⊤ # External Networks       | Ŧ                    | # Org VDC Networks                          | Ŧ            | # Available Networks |     | Ŧ                |                                           |
|                                                               |       |                 | Orion Demo                                    | 1                             |                      | 1                                           |              | 8                    |     |                  |                                           |
|                                                               |       |                 |                                               |                               |                      |                                             |              |                      |     |                  |                                           |
|                                                               |       |                 |                                               |                               |                      |                                             |              |                      |     |                  |                                           |
|                                                               |       |                 |                                               |                               |                      |                                             |              |                      |     |                  |                                           |
|                                                               |       |                 |                                               |                               |                      |                                             |              |                      |     |                  |                                           |
|                                                               |       |                 |                                               |                               |                      |                                             |              |                      |     | 1 - 1 of 1 items |                                           |
|                                                               |       |                 | Allow Guest VLAN                              |                               |                      |                                             |              |                      |     |                  |                                           |
|                                                               |       |                 | Create as subinterface                        |                               |                      |                                             |              |                      |     |                  |                                           |
|                                                               |       | Addross and DNS |                                               |                               |                      |                                             |              |                      |     |                  |                                           |
|                                                               |       | Gateway address | 10 100 10 1                                   |                               | st                   | atic IP Pool                                |              |                      |     |                  | - I                                       |
|                                                               |       | Notwork mark    | 255 255 255 0                                 |                               | En                   | ater an IP range (format: 192.168.1.2 - 192 | 2.168.1.100) |                      | 100 |                  |                                           |
|                                                               |       | Network mask    |                                               |                               | L                    | 0.100.10.10-10.100.10.100                   |              |                      | ADD |                  |                                           |
|                                                               |       |                 | Ose Gateway DNS                               |                               |                      |                                             |              |                      |     |                  |                                           |
|                                                               |       | Drimony DNS     | 05 190 141 104                                |                               |                      |                                             |              |                      |     |                  |                                           |
|                                                               |       | Primary DNS     | 95.180.141.194                                |                               |                      |                                             |              |                      |     |                  |                                           |
|                                                               |       | Secondary DNS   | 95.180.141.195                                |                               |                      |                                             |              |                      |     |                  | *                                         |
|                                                               |       |                 |                                               | Сли                           | ика 4                |                                             |              |                      |     |                  |                                           |

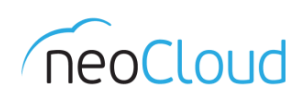

# Edge Gateways

Во новата верзија на vCloud Director управувањето со сите функционалности и сервиси на Edge Gateway уредите е исклучително преку HTML5 порталот. Сите уреди се надградени на последна верзија, со што сите промени кои треба да бидат направени на некој од сервисите преку Flash порталот, ќе бидете пренасочени кон HTML5 порталот *(Слика 5)*. Во оваа верзија тоа е единствениот сегмент кој е комплетно изработен во HTML5.

| 👼 🖉 wCloud Director                                            | × V 🛃 VMware vCloud Dire | ector ×                                         |                                       |                              |                   |                     |                                   | - 0 ×                         |
|----------------------------------------------------------------|--------------------------|-------------------------------------------------|---------------------------------------|------------------------------|-------------------|---------------------|-----------------------------------|-------------------------------|
| $\leftrightarrow$ $\Rightarrow$ ${f C}$ $\ $ Secure $ $ https: |                          |                                                 |                                       |                              |                   |                     |                                   |                               |
| Orion Company                                                  |                          |                                                 |                                       |                              |                   | orion.a             | dmin (Organization Administrator) | Preferences   Help -   Logout |
| 🚮 Home 🖾 My Cloud 📋 Ca                                         | talogs 🖧 Administration  |                                                 |                                       |                              |                   |                     |                                   |                               |
| Administration                                                 | 强 Orion Demo             |                                                 |                                       |                              |                   |                     |                                   |                               |
| Cloud Resources                                                | vApps vApp Template      | s Media & Other Storage Policies Edge G         | ateways Org VDC Networks Affinity Rul | 95                           |                   |                     |                                   |                               |
| Recent Items                                                   | <b>@-</b>                |                                                 |                                       |                              |                   |                     | All                               | C 0                           |
| A Orion Demo                                                   | Name                     | 1 A Status                                      | Multi-Interface Mode                  | # Used NICs                  | Distributed Routi | # External Networks | # Organization VDC Networks       | HA Status                     |
| Members                                                        | 🥺 Orion Demo             | Original Dama                                   | ✓                                     | 2                            | -                 | - <u>ka</u> 1       | <u> 4</u> 1                       | Disabled                      |
| S Groups                                                       |                          | Edge Gateway Services                           |                                       |                              |                   |                     |                                   |                               |
| A Lost & Found                                                 |                          | External IP Allocations                         |                                       |                              |                   |                     |                                   |                               |
| ✓ Settings                                                     |                          | Re-Deploy<br>Synchronize Syslog Server Settings |                                       |                              |                   |                     |                                   |                               |
| @ Email                                                        |                          | Properties                                      |                                       |                              |                   |                     |                                   |                               |
| Policies                                                       |                          |                                                 |                                       |                              |                   |                     |                                   |                               |
| Guest Personalization                                          |                          |                                                 |                                       |                              |                   |                     |                                   |                               |
| A Metadata                                                     |                          |                                                 |                                       |                              |                   |                     |                                   |                               |
|                                                                |                          |                                                 |                                       |                              |                   |                     |                                   |                               |
|                                                                |                          |                                                 |                                       |                              |                   |                     |                                   |                               |
|                                                                |                          |                                                 |                                       |                              |                   |                     |                                   |                               |
|                                                                |                          |                                                 |                                       |                              |                   |                     |                                   |                               |
|                                                                |                          |                                                 |                                       |                              |                   |                     |                                   |                               |
|                                                                |                          |                                                 |                                       |                              |                   |                     |                                   |                               |
|                                                                |                          |                                                 |                                       |                              |                   |                     |                                   |                               |
|                                                                |                          |                                                 |                                       |                              |                   |                     |                                   |                               |
|                                                                |                          |                                                 |                                       |                              |                   |                     |                                   |                               |
|                                                                |                          |                                                 |                                       |                              |                   |                     |                                   |                               |
|                                                                |                          |                                                 |                                       |                              |                   |                     |                                   |                               |
|                                                                |                          |                                                 |                                       |                              |                   |                     |                                   |                               |
|                                                                |                          |                                                 |                                       |                              |                   |                     |                                   |                               |
|                                                                |                          |                                                 |                                       |                              |                   |                     |                                   |                               |
|                                                                |                          |                                                 |                                       |                              |                   |                     |                                   |                               |
|                                                                |                          |                                                 |                                       | -                            |                   |                     |                                   |                               |
| 0 Running 🛇 0 Failed                                           |                          |                                                 |                                       | ReoCloud Virtual Data Center |                   |                     |                                   | Powered by VmWare             |
|                                                                |                          |                                                 |                                       |                              |                   |                     |                                   |                               |

Слика 5

Доколку сте најавени директно преку HTML5 порталот, од менито во Network се одбира табот Edges *(Слика 6)*. Во долниот дел се прикажани информации поврзани со одбраниот Edge gateway од табелата, од каде што можете да ја прочитате и јавната IP адреса за самиот уред.

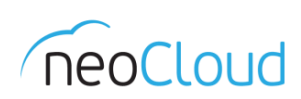

|                              | c.neocloud.mk/ter | nant/orion/vdcs/ | 92ccc077-2h37-4965-a84c-29 | cb819e4a33/eo     | doe-oateways  |                     |                 |           |            |                 |                      |     |                   | -                               | 8 ×              |
|------------------------------|-------------------|------------------|----------------------------|-------------------|---------------|---------------------|-----------------|-----------|------------|-----------------|----------------------|-----|-------------------|---------------------------------|------------------|
| Fieldour Virtual Data Center | ⊟ Da              | atacenters       |                            |                   |               |                     |                 |           |            |                 |                      |     |                   | orion.adm<br>Organization Admin | nin<br>nistrator |
| ÷                            |                   |                  |                            |                   | Orion Demo    | Orion @vdc.neoclou  | id.mk           |           |            |                 |                      |     |                   |                                 |                  |
| Applications                 | & CONFIGUR        | RESERVICES       | CONVERT TO ADVANCED        |                   |               |                     |                 |           |            |                 |                      |     |                   |                                 |                  |
| vApps                        | Status            | Name             | <b>↑ ▼</b>                 | Used NICs         |               | # External Networks |                 |           | т <u>4</u> | f Org VDC Netwo | orks                 | Ψ   | HA Status         |                                 | Ŧ                |
| Virtual Machines             | $\odot$           | Orion Demo       |                            | 2                 |               | 1                   |                 |           | 1          |                 |                      |     | Disabled          |                                 |                  |
|                              |                   |                  |                            |                   |               |                     |                 |           |            |                 |                      |     |                   |                                 |                  |
| Network                      |                   |                  |                            |                   |               |                     |                 |           |            |                 |                      |     |                   |                                 |                  |
| Edges                        |                   |                  |                            |                   |               |                     |                 |           |            |                 |                      |     |                   |                                 |                  |
| Security                     |                   |                  |                            |                   |               |                     |                 |           |            |                 |                      |     |                   | 1-10                            | f 1 items        |
|                              | Edge Cate         | unu Catting      |                            |                   |               |                     |                 |           |            |                 |                      |     |                   |                                 |                  |
|                              | Edge Gale         | way setting      | 5                          |                   |               |                     |                 |           |            |                 |                      |     |                   |                                 |                  |
|                              | General           |                  | Orion Demo                 |                   |               |                     | Edge Gateway    | / Configu | uration    |                 | Compact              |     |                   |                                 |                  |
|                              | Description       |                  |                            |                   |               |                     | High Availabili | ty        |            |                 | No                   |     |                   |                                 |                  |
|                              | ID                |                  |                            |                   |               |                     |                 |           |            |                 |                      |     |                   |                                 |                  |
|                              | Addresses         |                  |                            |                   |               |                     | Default Gate    | way       |            |                 |                      |     |                   |                                 |                  |
|                              | External Netw     | vorks            | Subnets                    |                   | IP Addresses  |                     | External Netw   | orks      |            |                 | SiteB laaS Public 01 |     |                   |                                 |                  |
|                              | SiteB laaS Pu     | ublic 01         | 95.180.141.0/25            |                   | 95.180.141.29 |                     | Delaut Gatew    | dy        |            |                 | 95.100.141.120       |     |                   |                                 |                  |
|                              |                   |                  |                            |                   |               |                     |                 |           |            |                 |                      |     |                   |                                 |                  |
|                              | Sub-allocated     | I IP Addresses   |                            |                   |               |                     | Rate Limits     |           |            |                 |                      |     |                   |                                 |                  |
|                              | External Netw     | rork             | Sub-a                      | illocated IP Pool |               |                     | Enabled         | Exterr    | nal Netw   | orks            | Incoming Rate Limit  | Out | tgoing Rate Limit |                                 |                  |
|                              | SiteB laaS Pu     | ublic 01         |                            |                   |               |                     | No              | SiteB     | 3 IaaS Pu  | iblic 01        | 10                   | 10  |                   |                                 |                  |
|                              |                   |                  |                            |                   |               |                     |                 |           |            |                 |                      |     |                   |                                 |                  |
|                              |                   |                  |                            |                   |               |                     |                 |           |            |                 |                      |     |                   |                                 |                  |

#### Слика б

Со одбирање на постоечкиот Edge gateway од табелата и притиснување на **Configure Services**, се отвара нов прозорец во кој се сместени сите дополнителни сервиси како што се: Firewall правила, DHCP, NAT, Routing, Load Balancer, VPN, Certificates, Statistics и др.

## Firewall

Прв сервис кај Edge gateway се firewall правилата. Над главната табела постојат четири опции: додавање на ново правило, бришење на постоечки правила и промена на позиција (горе/долу). При додавање на ново правило *(Слика 7)*, веднаш се појавува нов запис во табелата каде секое поле е интерактивно и може да се менува доколку се позиционира курсорот.

|              |                         | -              |                                               |             |         | <ul> <li>Organization</li> </ul> | Ad |
|--------------|-------------------------|----------------|-----------------------------------------------|-------------|---------|----------------------------------|----|
| Edge Ga      | iteway - Orion HTML5    | Test           |                                               |             |         |                                  |    |
| Firewall [   | DHCP NAT Routing Load B | Balancer VPN ( | Certificates Grouping Objects Statistics Edge | Settings    |         |                                  |    |
| Firowall E   | lulos                   |                |                                               |             |         |                                  |    |
| newdli P     | uies                    |                |                                               |             |         |                                  |    |
| nabled       |                         |                |                                               |             |         |                                  |    |
| +            | <b>X</b> • •            |                |                                               |             |         |                                  |    |
| how only use | er-defined rules        |                |                                               |             |         |                                  |    |
| No.          | Name                    | Type           | Source                                        | Destination | Service | Action                           |    |
| 140.         |                         |                |                                               |             |         |                                  |    |
| 140.         |                         |                |                                               |             |         |                                  |    |
| 1            | Outbound Traffic        | User           | Any                                           | Any         | Any     | Accept                           |    |
| /            | Outbound Traffic        | User           | Any                                           | Any         | Any     | Accept                           |    |
| ×            | Outbound Traffic        | User           | Any                                           | Any         | Any     | Accept                           |    |
| 1~           | Outbound Traffic        | User           | Any                                           | Any         | Any     | Accept                           |    |
| 14           | Outbound Traffic        | User           | Any                                           | Any         | Any     | Accept                           |    |
| 1            | Outbound Traffic        | User           | Any                                           | Any         | Any     | Accept                           |    |
| 1~           | Outbound Traffic        | User           | Any                                           | Any         | Any     | Accept                           |    |
| 1~           | Outbound Traffic        | User           | Any                                           | Any         | Any     | Accept                           |    |
| <b>1</b> ∕   | Outbound Traffic        | User           | Any                                           | Any         | Any     | Accept                           |    |
| 1~           | Outbound Traffic        | User           | Any                                           | Any         | Any     | Accept                           |    |
| 1~           | Outbound Traffic        | User           | Any                                           | Any         | Any     | Accept                           |    |
| 14           | Outbound Traffic        | User           | Any                                           | Any         | Any     | Accept                           |    |

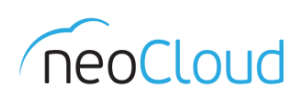

Правата колона е редниот број на правилото во табелата. Со притиснување на самата бројка можете да ја менувате состојбата на правилото, односно дали ќе биде во функција Уили не 🧭. Во втората колона со притиснување на полето за името може да се промени името на правилото. Кога сте позиционирани над полињата Source и Destination се појавуваат две нови опции, додавање на IP ℙ или објект 🕂 *(Слика 8)*.

| 🐉 🗎 Secure   https://vdc.neocloud.mk/tenan |                                              |                            |         |                   |
|--------------------------------------------|----------------------------------------------|----------------------------|---------|-------------------|
|                                            |                                              |                            |         |                   |
| rirtual Data Center                        |                                              |                            |         | C Organization Ac |
| Edge Gateway - Orion HTML                  | 5 Test                                       |                            |         |                   |
| Firewall DHCP NAT Routing Lo               | ad Balancer VPN Certificates Grouping Object | s Statistics Edge Settings |         |                   |
| irewall Rules                              |                                              |                            |         |                   |
| nabled                                     |                                              |                            |         |                   |
|                                            |                                              |                            |         |                   |
| ihow only user-defined rules               | <u>,</u>                                     |                            |         |                   |
| No. Name                                   | Type Source                                  | Destination                | Service | Action            |
| 1 Outbound Traffic                         | User Any                                     | IP 🛨 Any                   | Any     | Accept            |
|                                            |                                              |                            |         |                   |
|                                            |                                              |                            |         |                   |
|                                            |                                              |                            |         |                   |
|                                            |                                              |                            |         |                   |
|                                            |                                              |                            |         |                   |
|                                            |                                              |                            |         |                   |
|                                            |                                              |                            |         |                   |
|                                            |                                              |                            |         |                   |
|                                            |                                              |                            |         |                   |
|                                            |                                              |                            |         |                   |

#### Слика 8

Доколку се одбере опцијата IP, потребно е да се внесе IP адреса, опсег или опцијата any *(Слика 9)*. Со новата верзија на порталот може во едно правило да се внесуваат поединечни IP адреси од виртуелни машини за кои е потребно да важи одредено правило. Откако ќе биде додадена IP адресата, со повторно притиснување на опцијата IP може да се додаде дополнителна адреса.

| Source IP Address                    | ×                            |
|--------------------------------------|------------------------------|
| Value:                               | 10.100.10.10                 |
| Valid values can be IP address, CIDR | IP range or the keyword any. |
|                                      |                              |
|                                      | DISCARD                      |

#### Слика 9

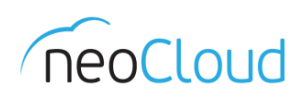

#### Во главната табела со притиснување на Х се отстранува записот од правилото (Слика 10).

| 👼 🖉 ym vCloud Director 🛛 🗙 💽                            |                       |                                  |             |         | - 0                                       | ×    |
|---------------------------------------------------------|-----------------------|----------------------------------|-------------|---------|-------------------------------------------|------|
| ← → C  Becure   https://vdc.neocloud.mk/tenant/orion/r  |                       |                                  |             |         |                                           |      |
| Virtual Data Center                                     |                       |                                  |             |         | C · orion.admin<br>Organization Administr | itor |
| Edge Gateway - Orion HTML5 Tes                          | st                    |                                  |             |         | ×                                         |      |
| Firewall DHCP NAT Routing Load Balar                    | ncer VPN Certificates | Grouping Objects Statistics Edge | Settings    |         |                                           |      |
| Firewall Rules                                          |                       |                                  |             |         |                                           |      |
| A This rule set has unsaved changes. Save to start depl | loying.               |                                  |             |         | Save changes Discard changes              |      |
| Enabled                                                 |                       |                                  |             |         |                                           |      |
| + × + V                                                 |                       |                                  |             |         |                                           |      |
| No. Name                                                | Type Source           |                                  | Destination | Service | Action                                    |      |
| 1✔ Outbound Traffic                                     | User 10.100.10.10     | × 0 P +                          | Any         | Any     | Accept v                                  | ns . |
|                                                         |                       |                                  |             |         |                                           |      |

#### Слика 10

Опцијата за додавање објекти 🔹 е нова и нуди многу повеќе опции. Може да се одбира помеѓу интерфејс, виртуелна машина, организациска мрежа, сет на IP адреси и безбедносни групи. За безбедносни групи и сет на адреси е опфатено во делот за *Grouping Objects* подолу во прирачникот. Доколку се одбира gateway интерфејс *(Слика 11)*, покрај јавната адреса на самиот уред и организациската мрежа постојат и познатите опции: Internal, External и ALL (Any).

| GATEWAY INTERFACES ><br>Filter<br>SiteB IaaS Public 01<br>Orion HTML5 Test<br>LAN<br>Internal<br>External<br>Current page: 1 | Gateway Interfaces<br>VirtualMachines<br>OrgVdcNetworks<br>Ip Sets<br>Security Groups | ter |
|----------------------------------------------------------------------------------------------------|---------------------------------------------------------------------------------------|-----|
|----------------------------------------------------------------------------------------------------|---------------------------------------------------------------------------------------|-----|

Слика 11

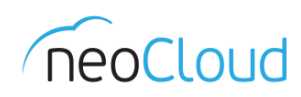

Во примерот го одбираме интерфејсот Internal и го додаваме во листата со помош на стрелката (Слика 12). На овој начин сите внатрешни мрежи ќе добијат пристап кон надвор, односно кон интернет.

| Browse objects of type:<br>GATEWAY INTERFACES •                                 | Gateway Interfaces | ~                     |
|---------------------------------------------------------------------------------|--------------------|-----------------------|
| Filter                                                                          |                    | Filter                |
| <ul> <li>SiteB laaS Public 01</li> <li>Orion HTML5 Test</li> <li>LAN</li> </ul> | ▲ <b>←</b>         | <sup>⊗</sup> Internal |
| 🗸 🖗 Internal                                                                    |                    |                       |
|                                                                                 | -                  |                       |
| Current page: 1                                                                 |                    |                       |
|                                                                                 |                    | DISCARD               |

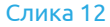

Во колоната Service од табелата на правила, се дефинира протоколот и портата за правилото. Со притиснување на 🔹 во полето за сервис се појавува нов прозор каде што е потребно да се одбере типот на протокол и порта за Source и Destination *(Слика 13)*.

| Add Service                               | ×                            |
|-------------------------------------------|------------------------------|
| Protocol                                  | Any ~                        |
| Source Port                               |                              |
| Leaving this field empty will make this r | Any<br>ule apply to any port |
| Destination Port                          | any                          |
| Leaving this field empty will make this n | ule apply to any port        |
|                                           |                              |
|                                           | DISCARD                      |
|                                           | Слика 13                     |

Последната колона, Actions, од табелата на правилата се однесува на акцијата за firewall правилото, дали сообраќајот ќе се дозволува или ќе се забранува, односно Allow/Deny *(Слика 14)*.

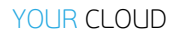

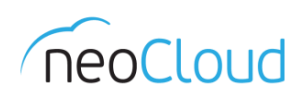

| Action |   |
|--------|---|
| Accept |   |
| Accept | T |
| Accept |   |
| Deny   |   |
|        |   |

Откако ќе се постават сите firewall правила во последниот чекор потребно е да се зачува новата конфигурација на Edge gateway рутерот. Истото се прави со притиснување на *Save Changes* во жолтата статусна лента, која е позиционирана во горниот дел *(Слика 15)*.

| vm vCloud Director | ×                                      |                |                                              |             |         |                | - 0                                   |  |
|--------------------|----------------------------------------|----------------|----------------------------------------------|-------------|---------|----------------|---------------------------------------|--|
| C 🔒 Secure   h     |                                        |                |                                              |             |         |                |                                       |  |
| Virtual Data Ce    | enter                                  |                |                                              |             |         | ý 0° ,         | orion.admin<br>Irganization Administr |  |
| Edge Gate          | way - Orion HTML5 Tes                  | st             |                                              |             |         |                | ×                                     |  |
| Firewall DHC       | P NAT Routing Load Bala                | incer VPN      | Certificates Grouping Objects Statistics Edg | e Settinas  |         |                |                                       |  |
| Firmuell Dular     |                                        |                |                                              |             |         |                |                                       |  |
| Firewall Rule      | es                                     |                |                                              |             |         |                |                                       |  |
| ▲ This rule set    | has unsaved changes. Save to start dep | oloying.       |                                              |             |         | Save changes E | iscard changes                        |  |
| Enabled            |                                        |                |                                              |             |         |                |                                       |  |
|                    | × • •                                  |                |                                              |             |         |                |                                       |  |
| Show only user-de  | efined rules                           |                |                                              |             |         |                |                                       |  |
| No.                | Name                                   | Туре           | Source                                       | Destination | Service | Action         |                                       |  |
| 1🛩                 | firewall                               | Internal High  | vse                                          | Any         | Any     | Accept         | v                                     |  |
| 2✔                 | Outbound Traffic                       | User           | internal                                     | Any         | any:any | Accept         | $\nabla$                              |  |
| 3•                 | default rule for ingress traffic       | Default Policy | Any                                          | Any         | Any     | Accept         | $\nabla$                              |  |
|                    |                                        |                |                                              |             |         |                |                                       |  |
| sid(0)             |                                        |                |                                              |             |         |                |                                       |  |
|                    |                                        |                |                                              | Слика 15    |         |                |                                       |  |

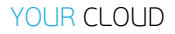

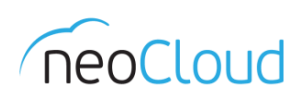

# DHCP

Опцијата за динамичко доделување на IP адреси е повторно дел од Edge gateway уредот. На самиот почеток потребно е да се овозможи сервисот во полето *DHCP Service Status (Слика 16)*. Во првиот дел (Pools), се поставуваат параметри за адресниот простор за кој е потребен DHCP, како и пропратните параметри потребни за конфигурација на истиот (Domain, DNS, Gateway, Mask и Lease)

| Virtual Data Center<br>Edge Gateway - Orion HTML5 Test<br>Firewall DHCP NAT Routing Load Balancer<br>Pools Bindings Relay | VPN Contificates Grounion Objects | nureonureu               |                 | 🖄 🕐 - 🛛 orion.ac     |
|----------------------------------------------------------------------------------------------------|-----------------------------------|--------------------------|-----------------|----------------------|
| Edge Gateway - Orion HTML5 Test<br>Firewall DHCP NAT Routing Load Balancer<br>Pools Bindings Relay                        | VPN Certificates Grouping Objects |                          |                 | C Organization Ac    |
| Firewall DHCP NAT Routing Load Balancer Pools Bindings Relay                                                              | VPN Certificates Grouping Objects |                          |                 |                      |
| Firewall DHCP NAT Routing Load Balancer Pools Bindings Relay                                                              | VPN Certificates Grouping Objects |                          |                 |                      |
|                                                                                                    | The octaneous of opping objects   | Statistics Edge Settings |                 |                      |
|                                                                                                    |                                   |                          |                 |                      |
| DHCP Pools                                                                                                    |                                   |                          |                 |                      |
| Unice status                                                                                                    |                                   |                          |                 |                      |
| + 3 ×                                                                                                    | N C                               | Auto Configure DNC       | D-f-lk O-t-     | Lana Time (Generale) |
| IP Range Prime                                                                                                    | imary Name Server                 | Auto Configure DNS       | Default Gateway | Lease Time (Seconds) |

#### Слика 16

Како дополнителни сервиси во новата верзија се Bindings и Relay. Во делот за Bindings се поставуваат резервации на IP адреси од DHCP за одредена виртуелна машина, односно MAC адреси. Делот за Relay служи за пренасочување кон друг DHCP сервер.

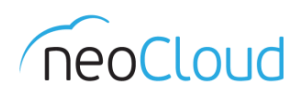

#### NAT

r

Услугата NAT функционира со иста логика како и кај Flash порталот. Се одбира помеѓу двата стандардни типови SNAT (Source NAT) и DNAT (Destination NAT) и се поставуваат вредности за посакуваните транслациски правила *(Слика 17)*.

| C                Scare   https://vdc.needodud.mk/innamt/orion/network/odge-gateways/2bi3252-ald0-4d36-bi35b-32bb7ebd378b          Virtual Data Center              O          Edge Gateway - Orion HTML5 Test           Firewall              DHCP NAT Routing Load Balancer VPN Certificates Grouping Objects Statistics Edge Settings          NAT Rules | orion.admin<br>rezeiton Administr<br>X |
|----------------------------------------------------------------------------------------------------|----------------------------------------|
| Vritual Data Center                                                                                                    | orion.admin<br>anzation Administr<br>X |
| Edge Gateway - Orion HTML5 Test<br>Firewall DHCP NAT Routing Load Balancer VPN Certificates Grouping Objects Statistics Edge Settings<br>NAT Rules<br>tomar Bulle Type Action Applied on Original Translated Port PAddress Port PAddress Port                                                                                                    | ×                                      |
| Frewall     DHCP     NAT     Routing     Load Balancer     VPN     Certificates     Grouping Objects     Statistics     Edge Settings       NAT     Rule     ************************************                                                                                                    |                                        |
| NAT Rules<br>NAT Rule     x     +       ID     Type     Action     Applied on     Original     Translated       IP Address     Port     IP Address     Port                                                                                                    |                                        |
| ID     Type     Action     Applied on     Original     Translated     Protocol     Enabled     Logging     Description       IP Address     Port     IP Address     Port     Port     Enabled     Logging     Description                                                                                                    |                                        |
| ID Type Action Applied on Original Translated Protocol Enabled Logging Description                                                                                                    |                                        |
| Problems Pulk Problems Pulk                                                                                                    |                                        |
|                                                                                                    |                                        |

Слика 17

Во прирачникот даден е пример за создавање SNAT за пропуштање на целиот сообраќај кон интернет за локалната мрежа и DNAT за FTP сообраќај кон еден од серверите *(Слика 18)*.

| Add SNAT Rule                | >                    | < | Add DNAT Rule         | ×                    |
|------------------------------|----------------------|---|-----------------------|----------------------|
| Applied On:                  | SiteB laaS Public 01 |   | Applied On:           | SiteB IaaS Public 01 |
| Original Source IP/Range *   | 10.100.10.0/24       |   | Original IP/Range *   | 95.180.141.42        |
| Translated Source IP/Range * | 95.180.141.42        |   | Protocol              | TCP v                |
| Description                  | Outbound NAT         |   | Original Port         | 21 💌                 |
|                              |                      |   | ІСМР Туре             | Any ~                |
|                              |                      |   | Translated IP/Range * | 10.100.10.10         |
| Enabled                      |                      |   | Translated Port       | 21 💌                 |
| Enable logging               |                      |   | Description           | FTP for server       |
|                              | DISCARD              |   |                       | •                    |
|                              |                      | ] |                       | DISCARD              |
|                              |                      |   |                       |                      |

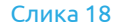

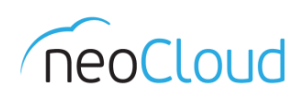

#### Како и досега потребно е да се зачува промената во главниот предлог (Слика 19).

| ÷         | vCloud Director                                                                                    | × V 🛃 VMware v             | Cloud Director | ×                    |                | 01171417 |               |      |                 | _       |         |                |              | - 0                      |
|-----------|----------------------------------------------------------------------------------------------------|----------------------------|----------------|----------------------|----------------|----------|---------------|------|-----------------|---------|---------|----------------|--------------|--------------------------|
|           |                                                                                                    | e   nttps://vac.neocioua.m |                |                      |                |          |               |      |                 |         |         |                |              |                          |
|           | Virtual Dat                                                                                        | a Center                   |                |                      |                |          |               |      |                 |         |         | Ŀ              |              | Organization Administrat |
| £         | Edge Gateway - Orion HTML5 Test                                                                    |                            |                |                      |                |          |               |      |                 |         |         | $\times$       |              |                          |
| 0         | Firewall DHCP NAT Routing Load Balancer VPN Certificates Grouping Objects Statistics Edge Settings |                            |                |                      |                |          |               |      |                 |         |         |                |              |                          |
| Ę         | NAT Dulas                                                                                          |                            |                |                      |                |          |               |      |                 |         |         |                |              |                          |
| NAT Rules |                                                                                                    |                            |                |                      |                |          |               |      | Discard chapter |         |         |                |              |                          |
|           |                                                                                                    | s tours our s              |                |                      |                |          |               |      |                 |         |         |                | Jave changes | Discard changes          |
|           | Show only us                                                                                       | er-defined rules           | 2              | ×                    | ¥              |          |               |      |                 |         |         |                |              |                          |
|           | ID                                                                                                 | Туре                       | Action         | Applied on           | Original       |          | Translated    |      | Protocol        | Enabled | Logging | Description    |              |                          |
|           |                                                                                                    |                            |                |                      | IP Address     | Port     | IP Address    | Port |                 |         |         |                |              |                          |
|           |                                                                                                    | User-defined               | SNAT           | SiteB laaS Public 01 | 10.100.10.0/24 |          | 95.180.141.42 |      |                 | ~       | ×       | Outbound NAT   |              |                          |
|           |                                                                                                    | User-defined               | DNAT           | SiteB laaS Public 01 | 95.180.141.42  | 21       | 10.100.10.10  | 21   | tcp             | ×       | ×       | FTP for server |              |                          |
|           |                                                                                                    | User-defined               | DNAT           | SiteB laaS Public 01 | 95.180.141.42  | 21       | 10.100.10.10  | 21   | tcp             | *       | ×       | FTP for server |              |                          |
|           |                                                                                                    |                            |                |                      |                |          |               |      |                 |         |         |                |              |                          |
|           |                                                                                                    |                            |                |                      |                |          |               |      |                 |         |         |                |              |                          |
|           |                                                                                                    |                            |                |                      |                |          |               |      |                 |         |         |                |              |                          |
|           |                                                                                                    |                            |                |                      |                |          |               |      |                 |         |         |                |              |                          |
|           |                                                                                                    |                            |                |                      |                |          |               |      |                 |         |         |                |              |                          |
|           |                                                                                                    |                            |                |                      |                |          |               |      |                 |         |         |                |              |                          |
|           |                                                                                                    |                            |                |                      |                |          |               |      |                 |         |         |                |              |                          |
|           |                                                                                                    |                            |                |                      |                |          |               |      |                 |         |         |                |              |                          |
|           |                                                                                                    |                            |                |                      |                |          | Слик          | a 19 |                 |         |         |                |              |                          |

# Routing

Како и во претходната верзија постои можност за рутирање на сообраќајот, доколку е потребно. Во новата верзија покрај статичкото рутирање, постои можност за динамичко рутирање со помош на OSPF и BGP протоколите *(Слика 20)*.

| <b>#</b> | vm vCloud Director X           |                                                                                  | - 0                                               | ×   |
|----------|--------------------------------|----------------------------------------------------------------------------------|---------------------------------------------------|-----|
| ← -      | C Secure   https://vdc.neocle  |                                                                                  |                                                   |     |
| Test     | Virtual Data Center            |                                                                                  | Orion.admin           Organization Administration | tor |
| 6        | Edge Gateway - Oric            | on HTML5 Test                                                                    | ×                                                 |     |
| ę        | Firewall DHCP NAT R            | Routing Load Balancer VPN Certificates Grouping Objects Statistics Edge Settings |                                                   |     |
| ş        | Routing Configuration Static F | Routes                                                                           |                                                   |     |
|          | Routing Configuration          |                                                                                  |                                                   |     |
|          | ECMP                           |                                                                                  |                                                   |     |
|          | STATIC ROUTING DEFAULT GATE    | EWAY                                                                             |                                                   |     |
|          | Applied On                     | SiteB lasS Public 01 🔹 🚯                                                         |                                                   |     |
|          | Gateway IP *                   | 95180.141126                                                                     |                                                   | 15  |
|          | MTU .                          | 1,500                                                                            |                                                   |     |
|          | Description                    |                                                                                  |                                                   |     |
|          |                                |                                                                                  |                                                   |     |
|          |                                |                                                                                  |                                                   |     |
|          |                                |                                                                                  |                                                   |     |
|          |                                |                                                                                  |                                                   |     |
|          | DYNAMIC ROUTING CONFIGURA      | ATION                                                                            |                                                   |     |
|          | Router ID                      | <b>◆</b>                                                                         |                                                   |     |
|          | Enable Logging                 | Disabled                                                                         |                                                   |     |
|          | Log Level                      | Info v                                                                           |                                                   |     |
|          | OSPE                           | ⊘ Disabled                                                                       | •                                                 |     |
|          |                                |                                                                                  |                                                   |     |

Слика 20

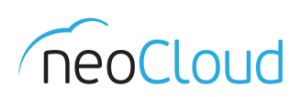

## Load Balancer

Load Balancer е следниот сервис кој е вклучен во Edge Gateway уредот. Во почетниот дел потребно е да се овозможи користење на сервисот. Вториот чекор е наменет за поставување на апликациските профили, односно начинот на кој ќе се одржување сесија во зависност од типот на протокол (TCP, HTTP, HTTPS и UDP) методот во зависност од протоколот (Source IP, MSRDP и Cookie). Дополнително може да се користат и сертификати кои се поставени во Certificates. Делот за Service Monitoring се поставени три записи за следење на TCP, HTTP и HTTPS *(Слика 21)*.

| <ul> <li>orion admin<br/>Organization Admin</li> </ul> |
|--------------------------------------------------------|
| ×                                                      |
|                                                        |
|                                                        |
|                                                        |
| Max Retries                                            |
| Max Retries                                            |
| 3                                                      |
| 3                                                      |
| 3                                                      |
|                                                        |

Слика 21

Четвриот чекор е делот за Pools или дефинирање на сервери кои ќе бидат дел од Load Balance групата. Покрај стандардните параметри при додавање на нов Pool потребно е да се одбере алгоритамот со кој ќе се извршува балансирањето *(Слика 22)*.

Во делот за одбирање на метод постојат шест избора: *Round Robin, IP Hash, Least Connected, URI, HTTP Header* и *URL*.

- Round Robin претставува алгоритам каде пренасочувањето на сообраќајот се одлучува по пат на одбирање на следната дестинација од листата на членови.
- IP Hash е тип на алгоритам, во кој се извршува математичко пресметување на секој пакет од IP адресата на изворот и на тој начин се одлучува кој од двата учесника ќе биде искористен.
- Least Connected алгоритамот поседува евиденција на активни конекции за секој од членовите и испраќа нова конекција до серверот со најмал број на активни конекции.
- URI (Uniform Resource Identifier) е низа од карактери кои се користат за да се идентификува името на ресурсот. Ваквиот тип на идентификација овозможува интеракција преку мрежа користејќи специфични протоколи. Овој тип на алгоритам е достапен само кај НТТР сервисот.
- HTTP Header претставува тип на алгоритам каде што во секое барање (HTTP request) потребно е да биде содржана информацијата која е предефинирана во Algorithm Parameters.
- URL е проверка на специфичен аргумент во секој query string на HTTP GET барање испратен до Load Balancer.

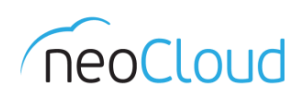

| Add Pool             |                                                          | ×  |
|----------------------|----------------------------------------------------------|----|
| Name *               | LB Pool                                                  | ^  |
| Description          | Test                                                     |    |
| Algorithm            | ROUND_ROBIN ~                                            |    |
| Algorithm Parameters | ROUND_ROBIN<br>IP_HASH<br>LEASTCONN<br>URI<br>HTTPHEADER |    |
| Monitors             | URL<br>default_https_monitor ~                           |    |
| Transparent          |                                                          |    |
| Members              |                                                          | Į. |
| En Name IP Address   | We Mo Port Min Conn Max Conn                             | •  |
|                      | DISCARD                                                  |    |

Слика 22

Во табелата за *Members* потребно е да се додадат најмалку два члена кои ќе ја сочинуваат Load Balance групата, каде што дефинираме IP адреса, тежинска вредност и портата на која ќе се мониторира *(Слика 23)*.

| Add Pool        |              |        | ×    |
|-----------------|--------------|--------|------|
| Add Member      |              |        | ×    |
| Enabled         |              |        |      |
| Name *          | Server       | _      |      |
| IP Address *    | 10.100.10.10 | _      |      |
| Port            | 443          |        |      |
| Monitor Port    | 443          |        |      |
| Weight *        | 1            |        |      |
| Max Connections | null         |        |      |
| Min Connections | null         |        |      |
|                 | D            | ISCARD | КЕЕР |
|                 | D            | ISCARD | KEEP |

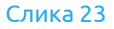

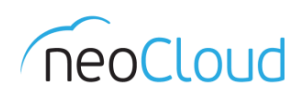

Bo Application Rules, можат да се поставуваат скрипти како апликациски правила. Во последниот чекор, Virtual Server, се дефинира виртуелниот сервер кој ќе биде задолжен за таа група, како и примена на апликациските правила (во делот Advanced) кои се поставени *(Слика 23)*.

| General Advanced            |                |        |
|-----------------------------|----------------|--------|
| Enable Virtual Server       |                |        |
| Enable Acceleration         |                |        |
| Application Profile         | ~              |        |
| Name *                      | Test VirSer LB |        |
| Description                 | Test           |        |
| IP Address *                | 95.180.141.42  | SELECT |
| Protocol *                  | HTTPS ~        |        |
| Port *                      | 443            |        |
| Default Pool                | ~              | _      |
| Connection Limit            |                |        |
| Connection Rate Limit (CPS) |                | _      |
|                             |                | ·      |
|                             | ſ              |        |

Доколку Ви е потребна техничка помош околу поставување на сервисот Load Balancer, тимот на neoCloud Ви стои на располагање.

## VPN

За користење на услугата VPN најнапред треба да биде овозможи во првиот чекор (Activation Status). Доколку се користи услугата VPN и во организацијата има IPSec тунели, овој чекор не е потребен *(Слика 25)*.

| idge Gateway - Orion HTML5 Test                                                                   | ×                            |
|---------------------------------------------------------------------------------------------------|------------------------------|
| irewall DHCP NAT Routing Load Balancer VPN Certificates Grouping Objects Statistics Edge Settings |                              |
| Sec VPN                                                                                           |                              |
| Psec VPN Configuration                                                                            | Save changes Discard changes |
| ctivation Status 🖋 Global Configuration Logging Settings IPsec VPN Sites                          |                              |
| sec VPN Service Status                                                                            |                              |
|                                                                                                   |                              |
|                                                                                                   |                              |
|                                                                                                   |                              |
| Critico 25                                                                                        |                              |

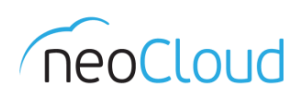

Во следниот чекор, Global Configuration (Слика 26), се поставува глобален pre-shared клуч кој може да се користи при создавање на IPsec VPN каде што партнерската страна не поседува фиксна јавна IP адреса (при создавање на таков VPN во полето за Peer се внесува вредноста Any, наместо IP адреса). Дополнително може да се постави и сертификат, доколку се користат за автентикација при воспоставување на тунел. За користење на сертификати претходно е потребна конфигурација на сервисот Certificates, кој е опишан подолу во прирачникот.

|        | 🖛 vCloud Director 💦 🕹 VMware vCloud Director 🗴 💽                                                                                                    | - 0                                       | ×      |
|--------|----------------------------------------------------------------------------------------------------|-------------------------------------------|--------|
|        | 🖓 🦉 兽 Secure   https://vdc.neodoud.mk/tenant/orion/network/edge_gateways/2bv9292e-afd09-4656-b15b-a9bb7eb4478b                                                                                                    |                                           |        |
| Sec.10 | Virtual Data Center                                                                                                    | ⊘ ~ orion.admin<br>Organization Administr | stor Č |
| C      | Edge Gateway - Orion HTML5 Test                                                                                                    | ×                                         |        |
| ę      | Firewall DHCP NAT Routing Load Balancer VPN Certificates Grouping Objects Statistics Edge Settings                                                                                                    |                                           |        |
| Ę      | IPsec VPN                                                                                                    |                                           |        |
|        | IPsec VPN Configuration                                                                                                    |                                           |        |
|        | A You have unsaved changes.                                                                                                    | Save changes Discard changes              |        |
|        | Activation Status   Global Configuration Logging Settings IPsec VPN Sites                                                                                                    |                                           |        |
|        | Change Shared Key                                                                                                    |                                           |        |
|        | Pre-Shared Key *                                                                                                    |                                           |        |
|        | The global pre-shared key (PSR) is shared by all the sites whose peer endpoint is set to 'any'. If a global PSK is already set, changing the PSK to an empty value and saving it has no effect on the existing setting.<br>7displayPsk |                                           | ns     |
|        | Enable Certificate Authentication                                                                                                    |                                           |        |
|        | Certificate authentication will only be enabled if a service certificate is set.                                                                                                    |                                           |        |
|        | Service Certificates CA Certificates CRLs                                                                                                    |                                           |        |
|        | Name Common Name (CN) Issuer Common Name Valid From Not After                                                                                                    |                                           |        |
|        |                                                                                                    |                                           |        |
|        |                                                                                                    |                                           |        |
|        |                                                                                                    |                                           |        |
|        |                                                                                                    |                                           |        |
|        |                                                                                                    |                                           |        |
|        | I contraction of the second second second second second second second second second second second second second                                                                                                    |                                           |        |

#### Слика 26

Logging Settings е делот во кој може да се читаат логови од различни категории поврзани со VPN тунелите, доколку се поставени параметри за syslog сервер. Во последниот чекор, IPSec VPN Sites, се поставуваат конфигурациите за IPsec VPN. На иконата + се започнува конфигурацијата. Како и претходно потребно е да се внесат параметри за локалниот дел, параметри за партнерската страна со која ќе се поврзуваме, типот на енкрипциски алгоритам, типот на автентикација PSK или со сертификати, клуч и Diffie-Hellman Group *(Слика 27)*. Дополнително има опција и за продолжување на опсегот.

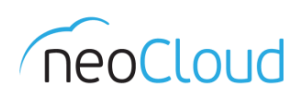

| Add IPsec VPN                          |                              | ×         |
|----------------------------------------|------------------------------|-----------|
| Enabled                                |                              | <b>^</b>  |
| Enable perfect forward secrecy (PFS)   |                              |           |
| Name                                   | Test VPN                     |           |
| Local Id *                             | 95.180.141.42                |           |
| Local Endpoint *                       | 95.180.141.42                |           |
| Local Subnets *                        | 10.100.10.0/24               |           |
| Subnets should be entered in CIDR form | nat with comma as separator. |           |
| Peer Id *                              | 95.180.140.100               |           |
| Peer Endpoint *                        | 95.180.140.100               |           |
| Endpoint should be a valid IP, FQDN or | any.                         |           |
| Peer Subnets *                         | 192.168.2.0/24               |           |
| Subnate chould be entered in CIDD form | nat with comma as constator  | *         |
|                                        | DIS                          | CARD KEEP |

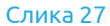

Новитет во оваа верзија е менувањето на постоечки VPN конфигурации доколку постои промена во некој од параметрите.

## Certificates

Како една од дополнителните опции во новата верзија е секако и можноста за користење на сертификати, за сервисите Load Balancer или VPN. Потребно е да се додадат потребните параметри и да се прикачат постоечки сертификати или пак да се генерира CSR *(Слика 28)*. Доколку има потреба од користење на сертификати во виртуелен дата центар, тимот на neoCloud Ви стои на располагање за техничка помош.

| Initial Data Center     Image: Center Control of Control of Center Control of Center Control of Center Control of Center Control of Center Control of Center Control of Center Control of Center Control of Center Control of Center Control Control |                                                                                                    |                                        |
|----------------------------------------------------------------------------------------------------|----------------------------------------------------------------------------------------------------|----------------------------------------|
| Edge Gateway - Orion HTML5 Test  irevall DHCP NAT Routing Load Balancer VPN Certificates Grouping Objects Statistics Edge Settings  iSL Certificates  service certificate  + care + care + some certificate generate from csr # set.r-sion csr #                                                                                                    | irtual Data Center                                                                                         | ଟି ି ୍ orion.adn<br>Organization Admit |
| irewall DHCP NAT Routing Load Balancer VPN Certificates Grouping Objects Statistics Edge Settings SL Certificates +service CERTIFICATE + CAL + CRL + SIGNED CERTIFICATE GENERATED FOR CSR # SELF-SIGN CSR #                                                                                                    | idge Gateway - Orion HTML5 Test                                                                            | ×                                      |
|                                                                                                    | irewall DHCP NAT Routing Load Balancer VPN Certificates Grouping Objects Statistics Edge Settings          |                                        |
| + SERVICE CERTIFICATE + CAL CERTIFICATE + CRL + CRL + SIGNED CERTIFICATE GENERATED FOR CSR & SELF-SIGN CSR x                                                                                                    | SL Certificates                                                                                            |                                        |
| Inne Dine Commen Name Validity                                                                                                    | + SERVICE CERTIFICATE + CA CERTIFICATE + CRL + CR + SIGNED CERTIFICATE GENERATED FOR CSR & SELF-SIGN CSR x |                                        |
| rame type Common Name Valious                                                                                                    | Jame Type Common Name Validity                                                                             |                                        |
|                                                                                                    |                                                                                                    |                                        |
|                                                                                                    |                                                                                                    |                                        |
|                                                                                                    |                                                                                                    |                                        |
|                                                                                                    |                                                                                                    |                                        |
|                                                                                                    |                                                                                                    |                                        |
|                                                                                                    |                                                                                                    |                                        |
|                                                                                                    |                                                                                                    |                                        |
|                                                                                                    |                                                                                                    |                                        |
|                                                                                                    |                                                                                                    |                                        |
|                                                                                                    |                                                                                                    |                                        |
|                                                                                                    |                                                                                                    |                                        |
|                                                                                                    |                                                                                                    |                                        |
|                                                                                                    |                                                                                                    |                                        |
|                                                                                                    |                                                                                                    |                                        |
|                                                                                                    |                                                                                                    |                                        |
|                                                                                                    |                                                                                                    |                                        |

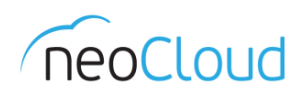

# **Grouping Objects**

Grouping Objects е новитет преку кој го поедноставува процесот на создавање на безбедносни правила. Grouping Objects се објекти кои се дефинираат (IP Sets и MAC Sets) или се претходно дефинирани (Services и Service Groups) и понатаму може да се употребуваат при додавање на firewall правила *(Слика 29)*. Во IP Sets и MAC Sets потребно е да се додадат објектите со соодветните поединечни адреси или опсег на адреси. Во делот Services постојат голем број на претходно дефинирани објекти за разни типови на сервиси кои се идентификуваат по протокол и порта, додека во Service Groups се објектите кои ги групираат сервисите за да идентификуваат целосна апликација (пр. Exchange, Oracle, SAP, Active Directory итн.)

| vCloud Director ×                                                                                                    |                                                                                                    |                                                   | -                             | c              |
|----------------------------------------------------------------------------------------------------|----------------------------------------------------------------------------------------------------|---------------------------------------------------|-------------------------------|----------------|
| C Secure   https://vdc.neocloud.mk/tenant/orion/netw                                                                          |                                                                                                    |                                                   |                               |                |
| Virtual Data Center                                                                                                    |                                                                                                    |                                                   | ⑦ ← orion.a<br>Organization # | dmii<br>Iminir |
| Edge Gateway - Orion HTML5 Test<br>Firewall DHCP NAT Routing Load Balancer<br>IP Sets MAC Sets Services <u>Service Groups</u> | VPN Certificates Grouping Objects Statistics Edge Settings                                                                                                    |                                                   |                               | ×              |
| Application Groups                                                                                                    |                                                                                                    |                                                   |                               | l              |
| Name                                                                                                    | Description                                                                                                    | Scope                                             | Inheritance                   | -              |
| MS Exchange 2010 Client Access Servers                                                                                        | MS Unflied Messaging server, IMAP, POP3, KERBEROS, DNS, IMAP_SSL, HTTP, HTTPS, LDAP Global Catalog,<br>MS_RPC_TCP, KERBEROS-UDP, LDAP, POP3_SSL, DNS-UDP, LDAP-UDP                                                                                                    | Orion Demo (92ccc077-2b37-4965-a84c-29cb819e4a33) | ~                             |                |
| MS Exchange 2010 Mailbox Servers                                                                                              | MS Customizable, KERBEROS, DNS, LDAP Global Catalog, MS-DS-TCP, MS_RPC_TCP, MS Replication service, KERBEROS-<br>UDP, LDAP, Office communication server, DNS-UDP, LDAP-UDP                                                                                                    | Orion Demo (92ccc077-2b37-4965-a84c-29cb819e4a33) | ~                             |                |
| MS Exchange 2010 Transport Servers                                                                                            | EdgeSync service, KERBEROS, DNS, HTTPS, LDAP Global Catalog, MS_RPC_TCP, KERBEROS-UDP, LDAP, DNS-UDP, SMTP_TLS, SMTP, LDAP-UDP                                                                                                    | Orion Demo (92ccc077-2b37-4965-a84c-29cb819e4a33) | ~                             |                |
| MS Exchange 2010 Unified Messaging Server                                                                                     | KERBEROS, DNS, MS Unlifed Messaging server - Client Access, HTTP, HTTPS, LDAP Global Catalog, MS_RPC_TCP,<br>KERBEROS-UDP, LDAP, DNS-UDP, SMTP, MS Unlifed Messaging server-Phone, LDAP-UDP                                                                                                    | Orion Demo (92ccc077-2b37-4965-a84c-29cb819e4a33) | ~                             |                |
| Microsoft Active Directory                                                                                                    | Active Directory Server UDP, Windows-Global-Catalog, NBDG-Broadcast, KERBEROS, SOAP, MS-DS-UDP, NTP Time<br>Server, DNS, Windows-Global-Catalog-over-SSL, DHCP-Server, NBDG-Unicast, NBNS-Unicast, MS-DS-TCP, MS_RPC_TCP,<br>WMS, KERBEROS-UDP, LDAP-over-SSL, WINS-UDP, LDAP, NBNS-Broadcast, DNS-UDP, Active Directory Server, SMTP,<br>LDAP-UDP, NBSS | Orion Demo (92ccc077-2b37-4965-a84c-29cb819e4a33) | ~                             |                |
| Microsoft Exchange 2003                                                                                                    | NNTP_SSL, Site Replication service, Routing Engine service, IMAP_POP3, For X.400 connections over TCP, IMAP_SSL,<br>HTTP, Exchange ActiveSync, HTTPS, MS_RPC_TCP, LDAP, POP3_SSL, NNTP, SMTP                                                                                                    | Orion Demo (92ccc077-2b37-4965-a84c-29cb819e4a33) | ~                             |                |

Слика 29

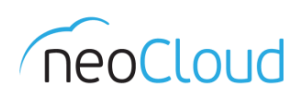

# **Statistics**

Уште еден новитет покрај претходно споменатите во оваа верзија на порталот, покрај метриките за секоја вритуелна машина, додадена е и статистика за бројот на конекции на firewall *(Слика 30)*. Доколку се користи Load Balancer, во графикот ќе се појави и статистика за овој сервис.

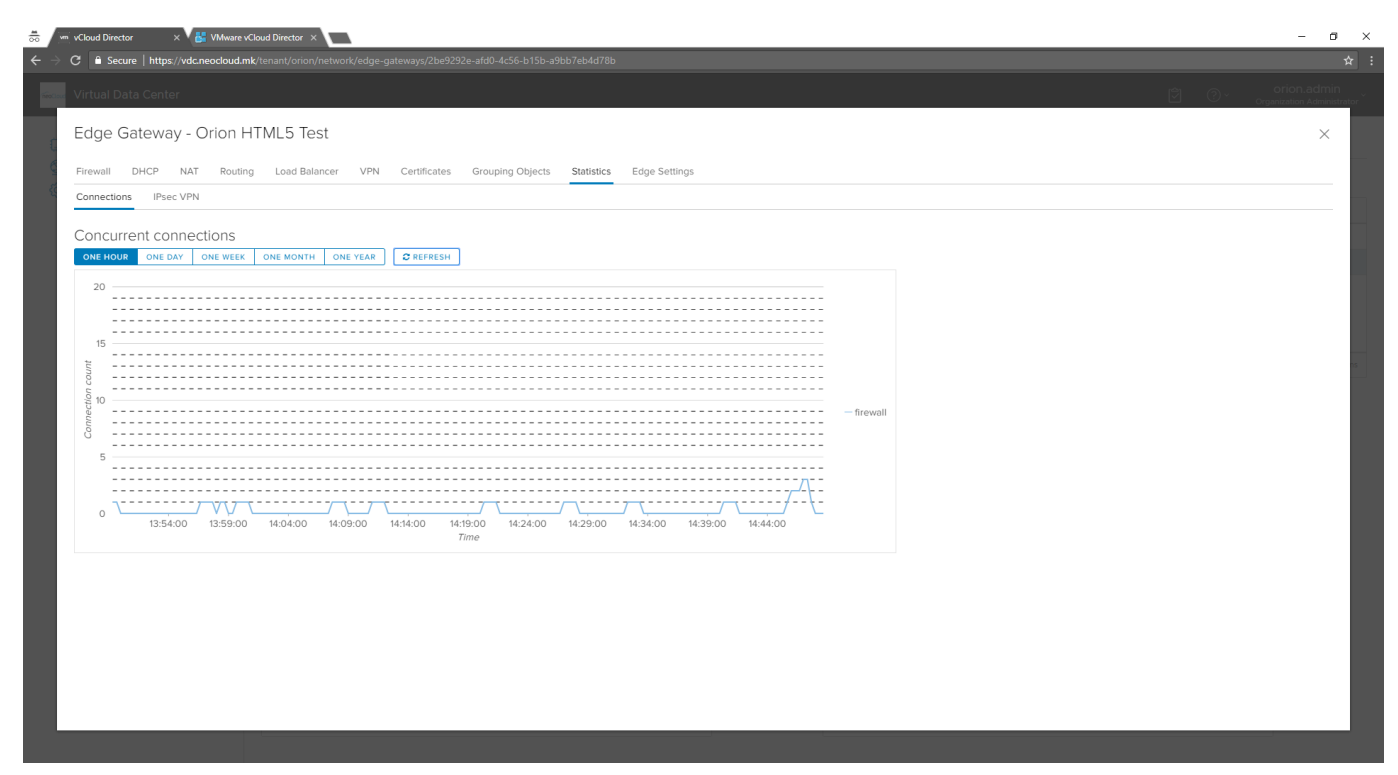

Слика 30

# Security

Security делот ги содржи напредните функционалности од продуктот NSX, односно Distributed Firewall, каде е можна микро-сегментација на сообраќајот во виртуелниот дата центар.

Концептот на микро-сегментација е воведен во модерните безбедносни препораки, и овозможува дефинирање на безбедносни правила на ниво на виртуелна машина, па така виртуелните машини меѓусебно ќе комуницираат (или нема да комуницираат) согласно дефинираните правила, иако се во иста мрежа. Правилата овозможуваат автоматизација на процесите преку динамички дефиниции – според имиња на виртуелни машини, додавање на безбедносни тагови и тип на оперативен систем. Така, на пример при креирање на Windows Server виртуелна машина автоматски ќе се овозможат правилата за Remote Desktop и Ping.

Оваа опција е достапна на барање на корисник, за која се предвидени посебни цени и конфигурации. Доколку сте заинтересирани, контактирајте не́ на <u>support@neocloud.mk</u> за повеќе информации.